## Спецификация

| Model                         | J2000-NVR16 v.1                                                                                                 |
|-------------------------------|----------------------------------------------------------------------------------------------------|
| Операционная система          | LINUX                                                                                                    |
| Стандарт сжатия               | H.264                                                                                                    |
| Количество IP каналов         | 16CH(1920×1080, 1280×960, 1280×720)                                                                             |
| HDMI                          | Да: 1920x1080P/60Hz                                                                                             |
| VGA                           | Да: 1920×1080Р/60Hz                                                                                             |
| Режим просмотра               | 16xD1/1x1080P(одноканальный для основного потока,<br>многоканальный для подпотока)                              |
| Тревожные входы               | 4                                                                                                    |
| Тревожные выходы              | 1                                                                                                    |
| Разрешение IP каналов         | 16CH×1080p/16CH×960P/16CH×720P                                                                                  |
| Скорость на канал             | РАL: 25 кадров/сек.; NTSC: 30 кадров/сек.                                                                       |
| Воспроизведение               | 4x1080P                                                                                                    |
| Резервное копирование         | Ha USD носители или по сети                                                                                     |
| Жесткий диск                  | 2 SATA HDD (максимум по 4TB)                                                                                    |
| Сетевой интерфейс             | 1 RJ-45 порт (10/100/1000Mbps)                                                                                  |
| Поддержка мобильных устройств | iPhone, iPad, Android                                                                                           |
| Броузер                       | IE8.0 и выше, Firefox, Google                                                                                   |
| ONVIF                         | ONVIF2.0                                                                                                    |
| USB интерфейс                 | 2 x USB2.0                                                                                                    |
| Мультиоперации                | Запись, воспроизведение, работа по сети, резервное<br>копирование, мобильный мониторинг и работа с интерфейсом. |
| Питание                       | DC 12V                                                                                                    |
| Рабочая температура           | -10°C — 55°C                                                                                                    |
| Влажность                     | 10% 90%                                                                                                    |
| Потребляемая мощность         | ≤ 60 W                                                                                                    |

#### а п п

| Nº | Наименование                     | Количество |
|----|----------------------------------|------------|
| 1  | Мышь                             | 1          |
| 2  | CD                               | 1          |
| 4  | Адаптер питания                  | 1          |
| 5  | Краткое руководство пользователя | 1          |
| 6  | NVR                              | 1          |

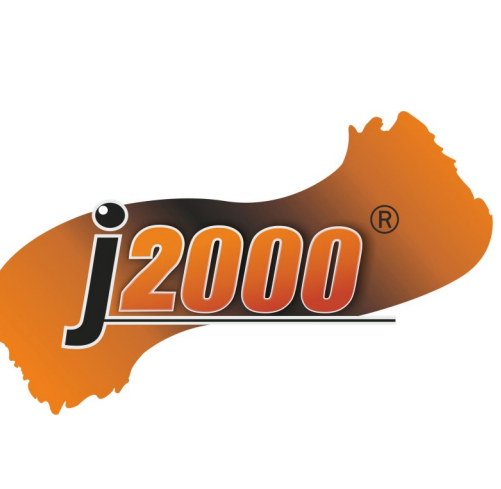

Продавец :

# WWW.J2000.RU

# NVR J2000-NVR16 v.1

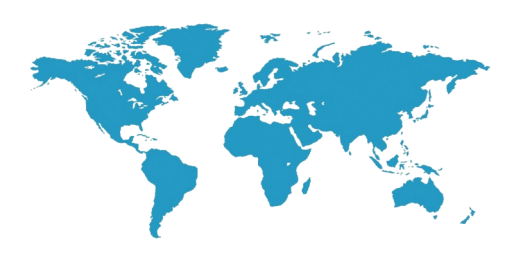

# Краткое руководство пользователя

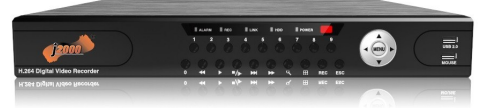

Спасибо за использование нашей продукции, пожалуйста, внимательно прочтите это руководство перед использованием.

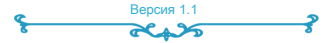

### 1. Внешний вид NVR

## 2. Установка жесткого диска HDD

#### 4.Подключение по сети

Примечание: внешний вид изделия, в том числе кнопок, интерфейсов и разъемов, изображен только для справки, фактически поставляемый товар может отличаться.

#### 1.NVR Вид сверху

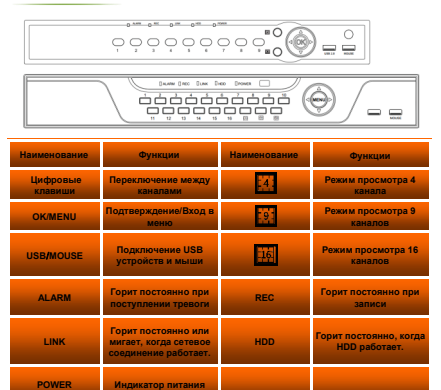

#### 2.NVR задняя панель

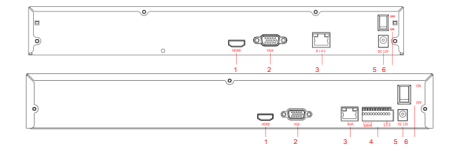

| Наименование | Функции                      |
|--------------|------------------------------|
| 1.HDMI       | НDМІ выход                   |
| 2.VGA        | VGA выход                    |
| 3.RJ45       | Ethernet                     |
| 4.ALARM      | Вход/Выход тревоги           |
| 5.DC-12V     | Вход питания                 |
| 6.ON/OFF     | Включение/Выключение питания |

#### Примечание:

Что касается конкретных методов работы, пожалуйста, обратитесь к руководству по эксплуатации на прилагаемом диске.

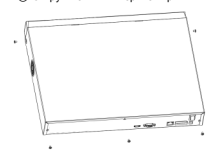

#### Переверните NVR и закрепите HDD.

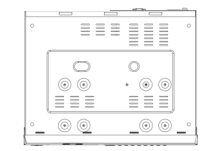

Подключите HDD кабелями к NVR и установите верхнюю крышку, закрепив ее винтами

00

00

\_\_\_\_

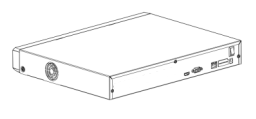

## 3.Вход в локальную систему

После запуска, нажмите правую кнопку мыши для отображения диалогового окна. Введите имя пользователя и пароль в поле ввода. В заводского состоянии: пользователь «admin», пароль «12345». «admin» обладает высокими правами по умолчанию.

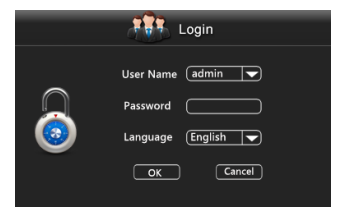

Если плагины не могут быть загружены, вам необходимо установить IE следующим образом: Сервис -> Свойства обозревателя> Пользовательский Уровень-> управления ActiveX и плагины, выберите все, и нажмите кнопку ОК.

Введите IP адрес NVR в адресной строке браузера, и подключить. После успешного подключения отобразится окно ввода, как показано ниже.

Введите имя пользователя и пароль, в заводской настройке: пользователь «admin», пароль «12345».

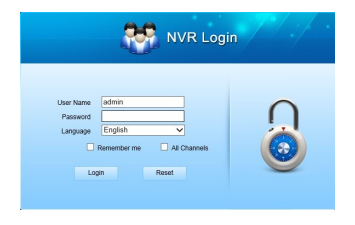

## 5. Подключение камер

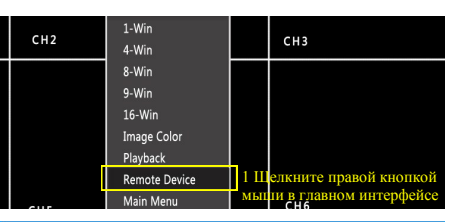

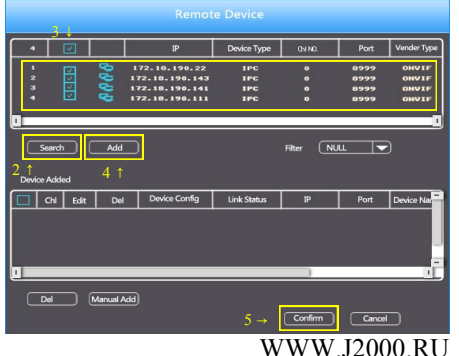